## คู่มือการใช้งานระบบสลิปเงินเดือน

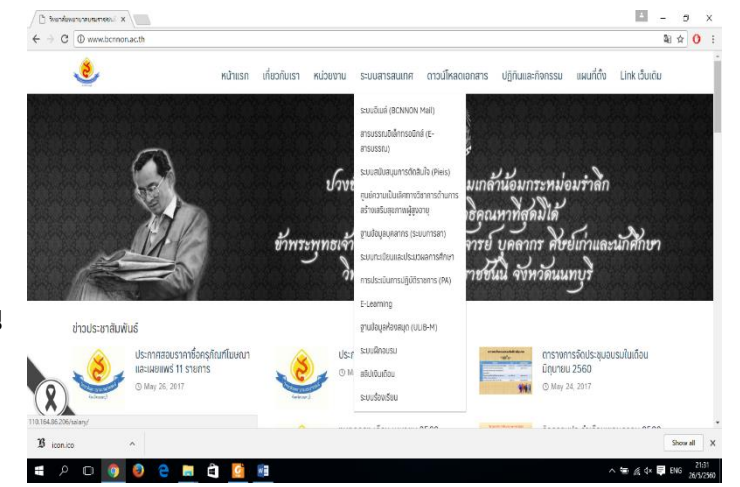

เข้า web site <u>www.bcnnon.ac.th</u>
 แล้วเลือก ระบบสารสนเทศ > สลิปเงินเดือน
 แนะนำให้ใช้ IE 9 หรือ Firefox 11+

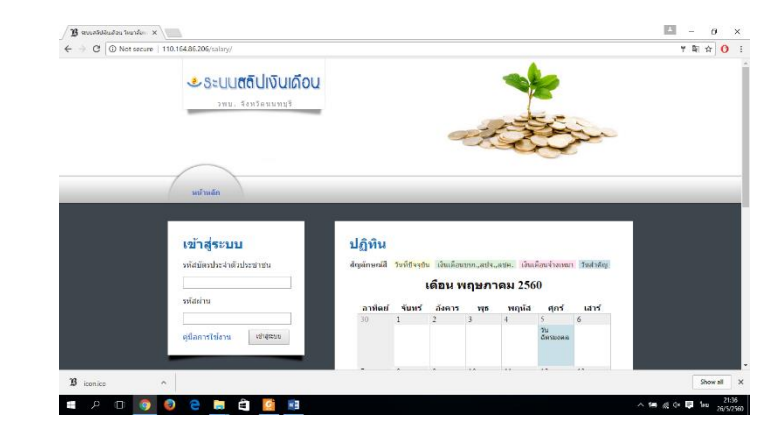

≻ จะเข้าสู่ระบบสลิปเงินเดือน

เข้าสู่ระบบ โดย ใส่เลขบัตรประชาชน และรหัสผ่านเริ่มต้น จะเป็น 1234 จากนั้นกด เข้าสู่ระบบ

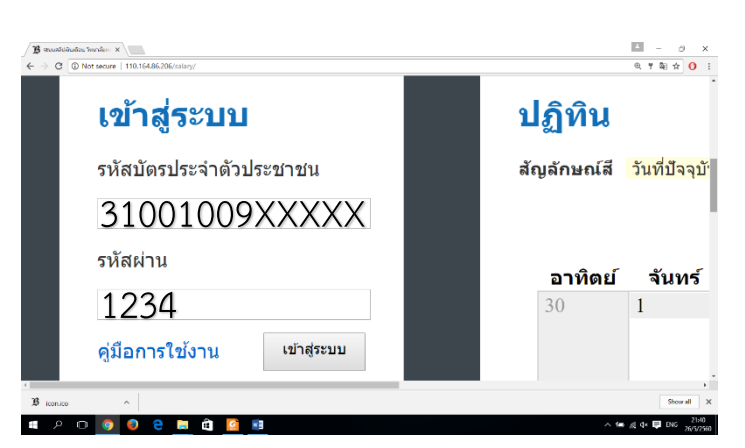

- เมื่อเข้าสู่ระบบสำเร็จ ให้ทำการเปลี่ยน รหัสผ่าน (คลิ๊กที่เปลี่ยนรหัสผ่าน)
- หมายเหตุ รหัสผ่านผู้ใช้จะเปลี่ยน หรือไม่เปลี่ยนก็ได้
- □ 0 × Ba C 0 110 ยินดีต้อนรับ ปฏิทิน คณลำพวน มงคล สัญลักษณ์สี่ วันที่ปัจจุบัน เงินเดือนขรก.,ลปจ.,ลชค. เงินเดือนจ้างเหมา วันสำคัญ เมนการใช้งาน เดือน พฤษภาคม 2560 • ข้อมูลส่วนบุคคล เปลี่ยนรหัสผ่าน อ้งดาร จันทร์ พธ พฤห้ส อาทิดย์ ศกร์ เสาร์ สลิปเงินเดือน(จ่ายตรงฯ) สลิปเงินเดือน • ปฏิทิน ประวัติการเข้าใช้ระบบ 10 11 • ออกจากระบบ 「「「「「「「「」 di d× ■ ENG .

- ≽ รหัสผ่านเดิมใส่ 1234
- รหัสผ่านใหม่ และยืนยันรหัสผ่าน ให้ผู้ใช้งานเป็นผู้กำหนดเอง
- แล้วกด บันทึก

| ยินดีต้อนรับ                                | เปลี่ยนรหัสผ่าน |        |
|---------------------------------------------|-----------------|--------|
| าุณลำพวน มงคล                               | รหัสผ่านเดิม    |        |
| มนูการใช้งาน                                | รหัสผ่านใหม่    |        |
| ข้อมูลส่วนบุคคล                             | ยืนยันรหัสผ่าน  |        |
| <ul> <li>เปลี่ยนรหัสผ่าน</li> </ul>         |                 | บันทึก |
| <ul> <li>สลิปเงินเดือน(จ่ายตรงฯ)</li> </ul> |                 |        |
| <ul> <li>สลีปเงินเดือน</li> </ul>           |                 |        |
| • ปฏิทิน                                    |                 |        |
| <ul> <li>ประวัติการเข้าใช้ระบบ</li> </ul>   |                 |        |
| • ออกจากระบบ                                |                 |        |
|                                             |                 |        |
|                                             |                 |        |
|                                             |                 |        |

ทำการทดสอบรหัสผ่าน โดยการออก จากระบบ และเข้าสู่ระบบอีกครั้ง ด้วยรหัสผ่านใหม่

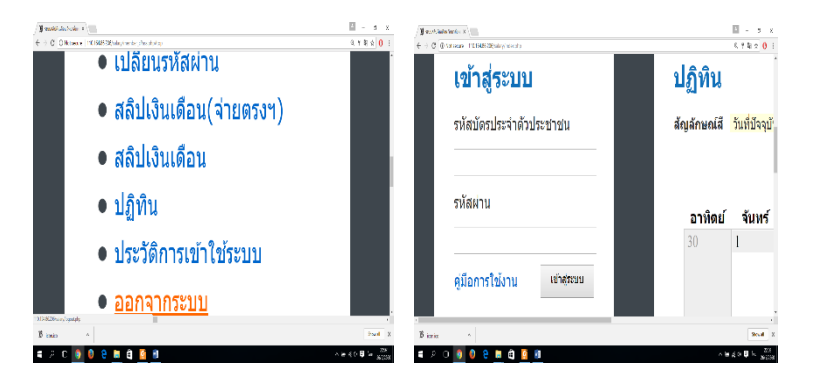

## สำหรับข้าราชการ และลูกจ้างประจำ

สามารถดูสลิปเงินเดือน โดยคลิ๊กที่ สลิปเงินเดือน (จ่ายตรงฯ)

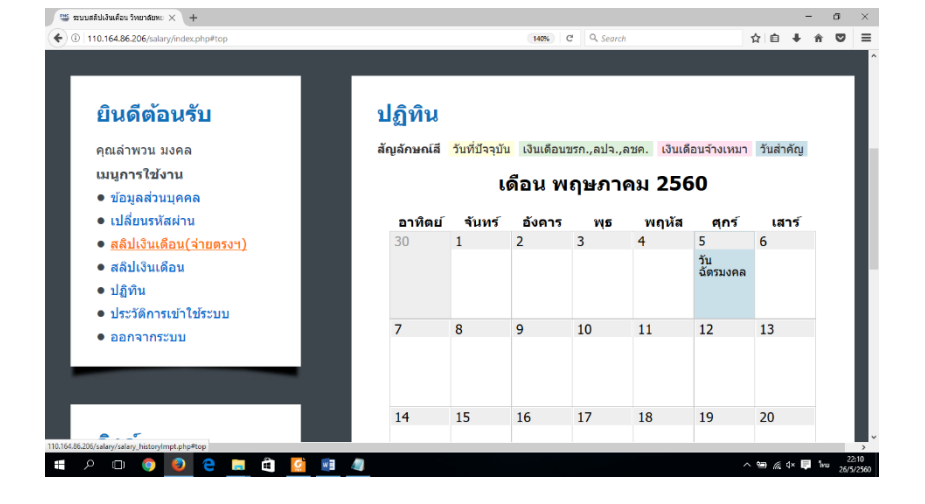

- เลือกเดือนที่ต้องการดูสลิป แล้วกด ค้นหาสลิป
- <u>หมายเหตุ</u> สลิปจะเริ่มต้นที่ เดือนพฤษภาคม 2560 เป็นเดือนแรกที่เริ่มทำ ระบบ
- ระบบจะแสดงเงินเดือน ของผู้ใช้ และผู้ใช้สามารถ สั่งพิมพ์สลิปเงินเดือนได้ โดยคลิ๊กที่ "คลิ๊กที่นี่เพื่อ พิมพ์สลิปเงินเดือน"

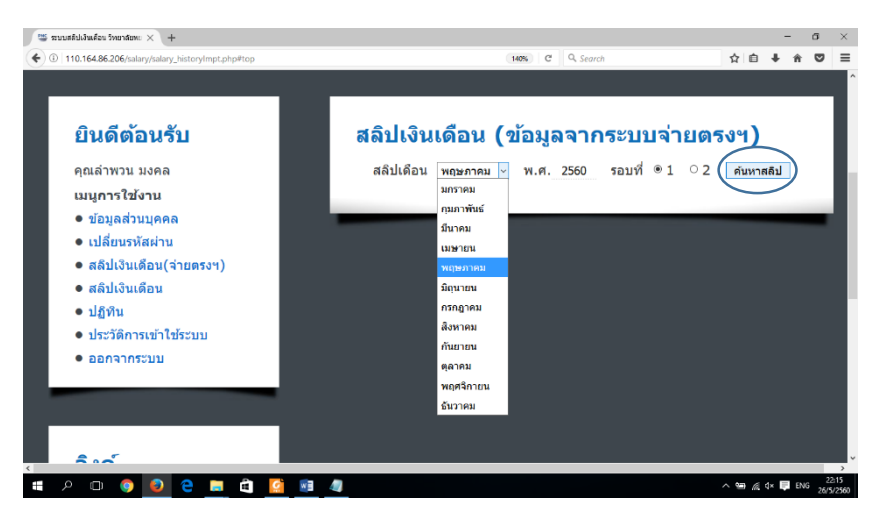

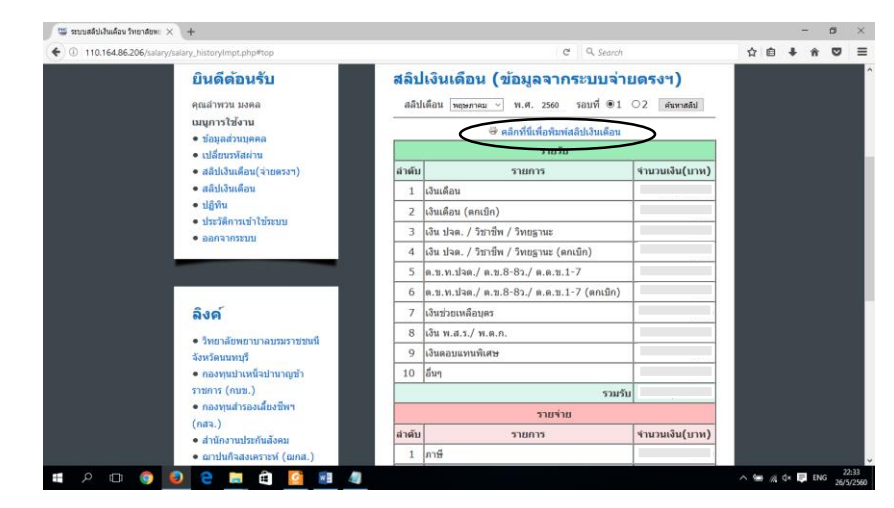

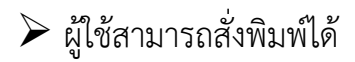

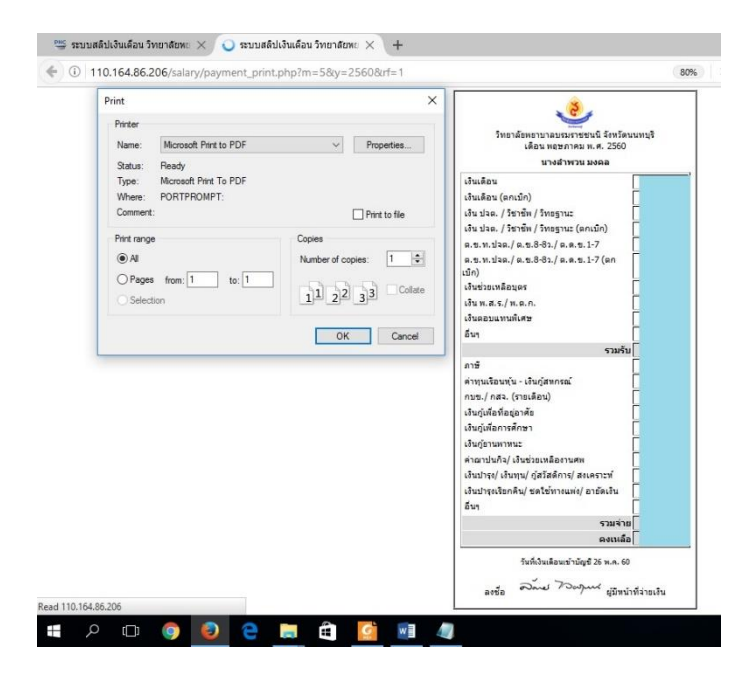

## สำหรับพนักงานราชการ และพนักงานกระทรวงสาธารณสุข

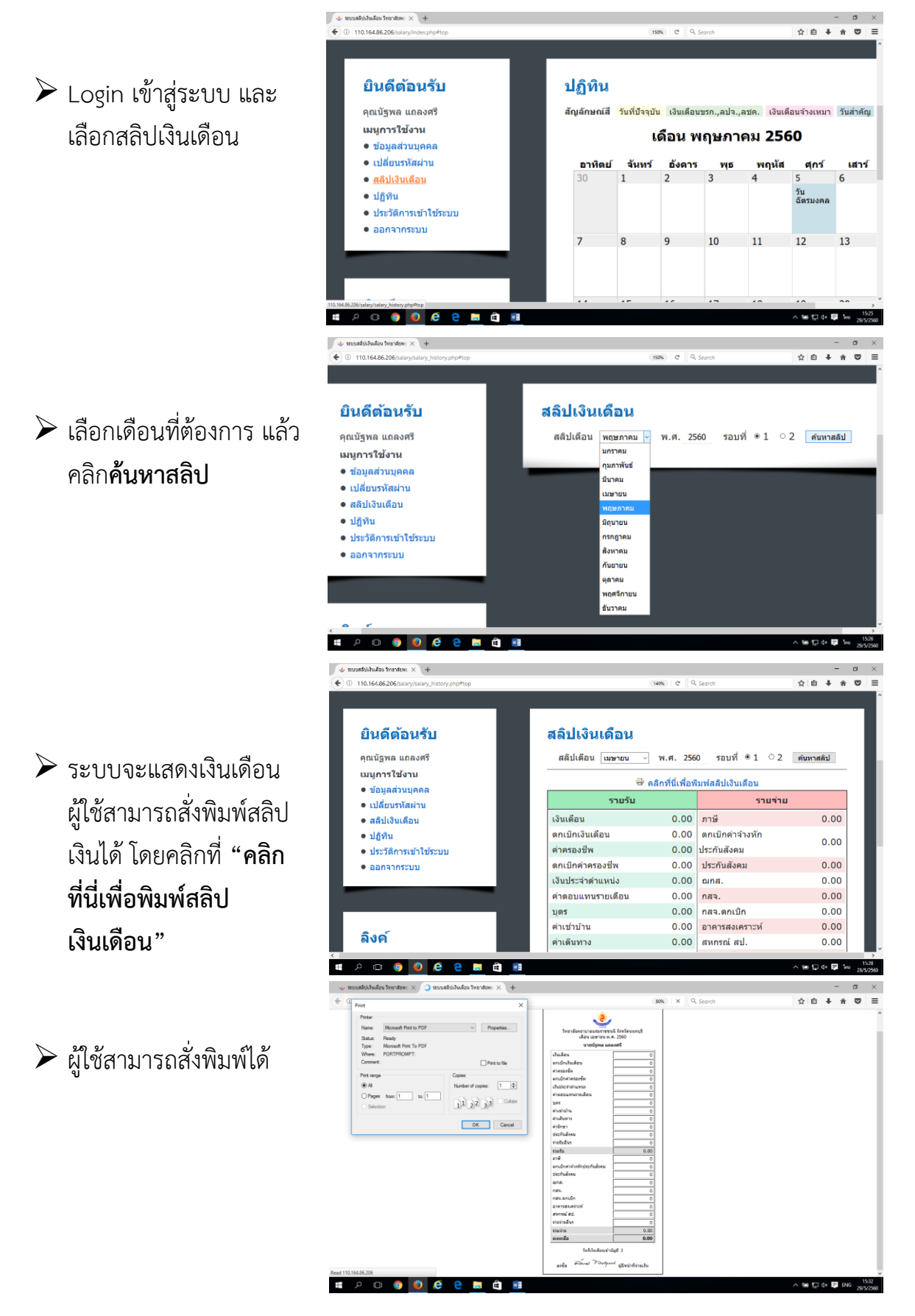